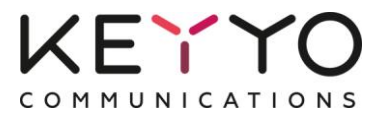

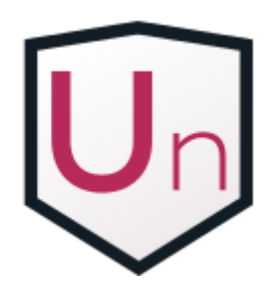

**Keyyo Unify** Application de téléphonie intégrée pour Salesforce

# Guide d'installation

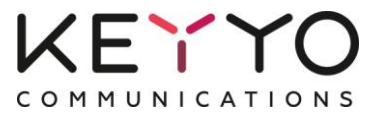

Important : vous devez être administrateur pour pouvoir installer Keyyo Unify et le déployer auprès de vos utilisateurs.

## Sommaire

| 1 | Insta | aller Keyyo Unify                                               | 3  |
|---|-------|-----------------------------------------------------------------|----|
|   | 1.1   | Installer le package Keyyo Unify                                | 3  |
|   | 1.2   | Installer le centre d'appels Keyyo Unify                        | 3  |
|   | 1.3   | Intégrer l'application Keyyo Unify dans Salesforce              | 6  |
|   | 1.4   | Associer votre compte Keyyo à Salesforce                        | 6  |
| 2 | Con   | figurer Keyyo Unify                                             | 9  |
|   | 2.1   | Associer vos licences Keyyo Unify à vos utilisateurs Salesforce | 9  |
|   | 2.2   | Associer vos numéros Keyyo à leur utilisateur Salesforce        | 10 |
|   | 2.3   | Définir le champ de résultat d'appel                            | 10 |
|   | 2.4   | Traduire les résultats d'appel                                  | 11 |
|   | 2.5   | Personnaliser la présentation de tâches                         | 12 |
| 3 | Para  | métrer Keyyo Unify                                              | 14 |
|   | 3.1   | Choisir où sauvegarder le résultat d'appel                      | 14 |
|   | 3.2   | Sauvegarder ou non la date d'échéance                           | 14 |
|   | 3.3   | Paramétrer la création automatique d'une tâche                  | 14 |
|   |       |                                                                 |    |

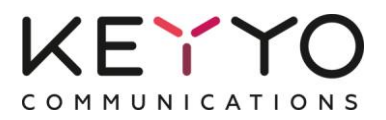

# **1** Installer Keyyo Unify

## **1.1** Installer le package Keyyo Unify

- Rendez-vous sur l'<u>AppExchange</u>
- Cliquez sur "Get It Now" puis sur "Log in to the AppExchange"
- Saisissez vos identifiants Salesforce et validez
- Cliquez sur "Install in production"
- Cochez la case "I have read and agree to the terms and conditions" puis cliquez sur "Confirm and Install!"
- Sur la page d'installation du package, cliquez sur "Continuer". Puis, dans la section "Approuver l'accès de tiers", cochez "Oui" et cliquez sur "Continuer"
- Suivez les étapes pour installer l'application

### L'application Keyyo Unify est maintenant installée dans Salesforce !

# **1.2** Installer le centre d'appels Keyyo Unify

Vous devez à présent installer un nouveau "Centre d'appels" dans votre organisation Salesforce.

- A partir de la page "Configuration",
  - Salesforce Lightning : cherchez "Ressources statiques"
  - Salesforce Classic : rendez-vous dans la section "Elaborer", puis "Développer" et cliquez sur "Ressources statiques"
- Cliquez sur "Keyyo\_Call\_Center"

| Ressources statiques Alde sur cette page                                                                                                    |                                |              |         |                |                       |                                       |                   |  |
|----------------------------------------------------------------------------------------------------|--------------------------------|--------------|---------|----------------|-----------------------|---------------------------------------|-------------------|--|
| Utilisez des ressources statiques pour télécharger le contenu à référencer dans une page Visualforce, y compris les fichiers .zip et .jar, les images, feuilles de styles, JavaScript et d'autres fichiers. |                                |              |         |                |                       |                                       |                   |  |
| Afficher : Tout  Créer une vue                                                                                                    | Afficher: Tout • Créer une vue |              |         |                |                       |                                       |                   |  |
|                                                                                                    |                                |              | ABC     | D E F G        | H   I   J   K   L   M | N   O   P   Q   R   S   T   U   V   W | X Y Z Autres Tout |  |
|                                                                                                    |                                | 1            | Nouveau |                |                       |                                       |                   |  |
| Action Nom Préfix                                                                                                    | e d'espace de noms Descriptio  | on Type MIME | Taille  | Créé par alias | Date de création      | Date de dernière modification +       | Contrôle du cache |  |
| Modifier 🔮 Keyyo_Call_Center keyyo                                                                                                    |                                | text/xml     | 551     | QSoll          | 18/07/2014            | 10/10/2014 18:29                      | Public            |  |

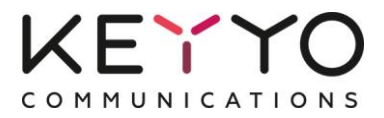

• Faites un clic droit sur "Afficher le fichier" et enregistrez-le sur votre ordinateur : il vous sera demandé de l'importer dans quelques minutes

| Ressource statique<br>Keyyo_Call_Center |                                                       |
|-----------------------------------------|-------------------------------------------------------|
| Informations de la ressource            | statique Modifier Supprimer Emplacement d'utilisation |
| Nom                                     | Keyyo_Call_Center                                     |
| Préfixe d'espace de noms                | keyyo                                                 |
| Description                             |                                                       |
| Type MIME                               | text/xml                                              |
| Contrôle du cache                       | Public                                                |
| Taille                                  | 551 octets                                            |
|                                         | Afficher le fichier                                   |
| Créé par                                | Quentin 18/07/2014 18:18                              |
| Dernière modification par               | Quentin_ 10/10/2014 18:29                             |
|                                         |                                                       |
|                                         | Modifier Supprimer Emplacement d'utilisation          |

- A nouveau depuis le menu latéral de la page de configuration,
  - Salesforce Lightning : cherchez "Centres d'appels"
  - Salesforce Classic : rendez-vous dans la section "Personnaliser", puis cliquez successivement sur "Centre d'appels" et "Centres d'appels"
- Cliquez sur "Importer"

Note : si c'est la première fois que vous importez un Centre d'appels, une page intermédiaire intitulée "Présentation de Salesforce CRM Call Center" s'affichera probablement ; cliquez sur "Continuer"

| Tous les centres d'appels                                                                                                    |          |  |  |  |  |  |  |  |  |
|----------------------------------------------------------------------------------------------------|----------|--|--|--|--|--|--|--|--|
| Un centre d'appels correspond à un système de couplage téléphonie-informatique (CTI) unique, déjà en place dans votre entreprise. Les utilisateurs Salesforce<br>doivent être attribués à un centre d'appels avant de pouvoir utiliser les fonctions de Call Center. |          |  |  |  |  |  |  |  |  |
|                                                                                                    | Importer |  |  |  |  |  |  |  |  |
| Action Nom + Version Date de création Date de dernière modification                                                                                                    |          |  |  |  |  |  |  |  |  |
| Aucun enregistrement à afficher.                                                                                                    |          |  |  |  |  |  |  |  |  |

 Sélectionnez le fichier que vous avez précédemment enregistré sur votre ordinateur puis cliquez sur "Importer"

|                                             | Importer Annuler              |
|---------------------------------------------|-------------------------------|
| Informations d'importation d'un no          | ouveau centre d'appels        |
| Fichier de spécification de centre d'appels | sez un fichier keyyo_Kter.xml |
|                                             | Importer Annuler              |

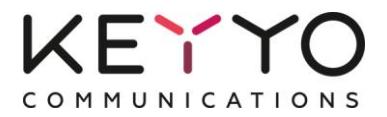

• Cliquez sur "Gérer les utilisateurs du centre d'appels"

| Centre d'appels<br>Keyyo Call Center<br>Tous les centres d'appels » Keyyo | Call Center             |                           |  |  |  |  |
|---------------------------------------------------------------------------|-------------------------|---------------------------|--|--|--|--|
| Détails du centre d'appels                                                |                         | Modifier Supprimer Cloner |  |  |  |  |
| General Info                                                              |                         |                           |  |  |  |  |
| Internal Name                                                             | KeyyoCallCenter         |                           |  |  |  |  |
| Display Name                                                              | Keyyo Call Center       |                           |  |  |  |  |
| CTI Adapter URL                                                           | https://ssl.keyyo.com/k | eyyo-unify/               |  |  |  |  |
| Use CTI API                                                               | true                    |                           |  |  |  |  |
| Softphone Height                                                          | 290                     |                           |  |  |  |  |
| Utilisateurs du centre d'appels                                           |                         |                           |  |  |  |  |
| Utilisateurs du centre d'appel                                            | s par profil            |                           |  |  |  |  |
| Total                                                                     | 0                       |                           |  |  |  |  |

• Cliquez sur "Ajouter d'autres utilisateurs"

| c<br>ł | Centre d'appels Aide sur cette page 🤣 Keyyo Call Center QS : Gérer les utilisateurs Tous les centres d'appels » Keyyo Call Center QS » Gérer les utilisateurs |                  |       |                               |                            |  |        |  |  |
|--------|----------------------------------------------------------------------------------------------------|------------------|-------|-------------------------------|----------------------------|--|--------|--|--|
| A      | Afficher: Tout ▼ Créer une vue                                                                                                    |                  |       |                               |                            |  |        |  |  |
| h      |                                                                                                    |                  |       | Ajouter d'autres utilisateurs | Supprimer des utilisateurs |  |        |  |  |
|        | Action                                                                                                    | Nom complet +    | Alias | Nom d'utilisateur             | Rôle                       |  | Profil |  |  |
|        | Aucun enregistren                                                                                                    | nent à afficher. |       |                               |                            |  |        |  |  |

- Cliquez sur "Rechercher" pour accéder à la liste des utilisateurs Salesforce de votre organisation
- Sélectionnez les utilisateurs devant utiliser Keyyo Unify, puis cliquez sur "Ajouter au centre d'appels"

| Ajouter au centre d'appels Annuler |                    |              |                     |  |      |        |  |  |
|------------------------------------|--------------------|--------------|---------------------|--|------|--------|--|--|
| Nom                                | complet            | Alias        | Nom d'utilisateur   |  | Rôle | Profil |  |  |
|                                    | Daniel, Clémentine | <u>CDani</u> | cdaniel@abccomp.com |  |      |        |  |  |
| <b>V</b>                           | Dupont, Marc       | MDupo        | mdupont@abccomp.com |  |      |        |  |  |
| <b>V</b>                           | Pagord, Jean       | JPago        | jpagord@abccomp.com |  |      |        |  |  |
|                                    | Smith, Joe         | JSmit        | jsmith@abccomp.com  |  |      |        |  |  |

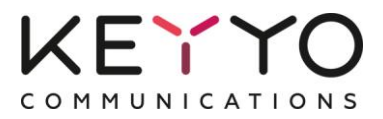

# 1.3 Intégrer l'application Keyyo Unify dans Salesforce

#### Cette étape n'est nécessaire que pour Salesforce Lightning.

Ajoutez Keyyo Unify à l'application Lightning de votre choix :

- Depuis la configuration de Salesforce, cherchez "Gestionnaire des applications"
- Pour l'application Lightning souhaitée, par exemple "Ventes", cliquez sur le menu à droite et choisissez "Modifier"
- Dans l'onglet "Barre d'utilitaires", cliquez sur "Ajouter" pour ajouter un élément et choisissez "Open CTI Softphone"
- Laissez les valeurs par défaut, enregistrez et cliquez sur "Terminé"

|                            |                               | Q Rechercher dans Salesforce               |                                                      | 🔯 🖬 📍 🕸 🌲                                                                                                    | 8      |
|----------------------------|-------------------------------|--------------------------------------------|------------------------------------------------------|----------------------------------------------------------------------------------------------------|--------|
| 0 0 0<br>0 0 0<br>0 0 0    | Configuration Accueil Ges     | itionnaire d'obiet 🗸 🗸                     |                                                      | ×                                                                                                    |        |
| Q Gest                     |                               | Mc                                         | odifier l'application                                |                                                                                                    | nectée |
|                            | DÉTAILS ET PERSONNALISATION D | E L'APPLICATION OPTIONS DE L'APPLICATIO    | N BARRE D'UTILITAIRES ÉLÉMENTS SÉLECTIONNÉS          | ATTRIBUER À DES PROFILS UTILISATEUR                                                                            |        |
| <ul> <li>Applic</li> </ul> |                               |                                            |                                                      | A                                                                                                    |        |
| Gest                       |                               | Bar                                        | rre d'utilitaires                                    |                                                                                                    |        |
|                            |                               | Permettez aux utilisateurs d'accé          | éder rapidement aux outils de productivité courants. |                                                                                                    |        |
|                            |                               |                                            |                                                      |                                                                                                    |        |
|                            |                               | Éléments de la barre d'utilitaires Ajouter |                                                      |                                                                                                    |        |
|                            |                               | 📞 Keyyo Phone Lightning                    | PROPRIÉTÉS                                           | ar in the second second second second second second second second second second second second second second se |        |
|                            |                               |                                            | Open CTI Softphone                                   |                                                                                                    | •      |
|                            |                               |                                            | ▼ Propriétés des éléments utilitaires                |                                                                                                    | •      |
|                            |                               |                                            | * Étiquette                                          | 0                                                                                                    |        |
|                            |                               |                                            | Keyyo Phone Lightning                                |                                                                                                    |        |
|                            |                               |                                            | Icône                                                | 0                                                                                                    | •      |
|                            |                               |                                            | 📞 call X                                             | •                                                                                                    |        |
|                            |                               |                                            |                                                      | -                                                                                                    |        |
|                            |                               |                                            |                                                      | Terminé                                                                                                    |        |
|                            |                               |                                            |                                                      |                                                                                                    |        |
|                            |                               |                                            |                                                      |                                                                                                    | •      |

## **1.4** Associer votre compte Keyyo à Salesforce

- Accédez à la la page de Configuration de Keyyo Unify,
  - Salesforce Lightning : cliquez sur le bouton du lanceur d'application et choisissez "Configuration de Keyyo Unify"
  - Salesforce Classic : cliquez sur le bouton "+" et choisissez "Configuration de Keyyo Unify"

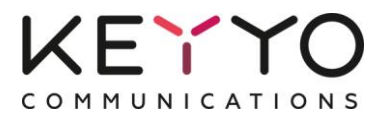

• La première fois que vous accédez à cette page, vous devez associer Salesforce à votre compte Keyyo ; cliquez sur "Cliquez ici"

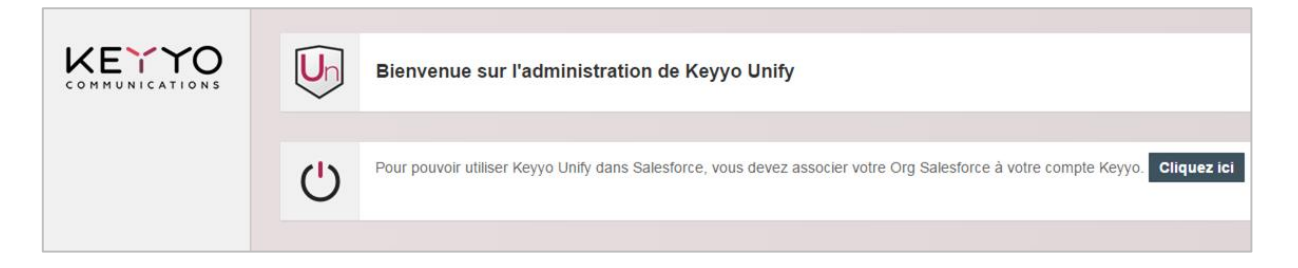

- Vous êtes alors redirigé vers une page d'autorisation dans laquelle vous devez saisir votre identifiant et mot de passe de votre compte administrateur Keyyo
- Cochez la case d'autorisation des droits et cliquez sur "Autoriser"

|     | Droits d'accès à l'application                                               |
|-----|------------------------------------------------------------------------------|
|     | Un                                                                           |
|     | Keyyo Unify                                                                  |
|     | Veuillez renseigner les identifiants de votre<br>compte administrateur Keyyo |
| ld  | entifant                                                                     |
| М   | lot de passe                                                                 |
| lot | de passe oublié ?                                                            |
|     | Je donne à l'application <b>Keyyo Unify</b> les droits<br>suivants :         |
|     | Modification des modules CTI                                                 |
|     | Lancement d'un appel                                                         |
|     | /   Envoi d'un SMS                                                           |
|     | Connexion au CTI Websocket                                                   |
| 1   | <ul> <li>Lecture de la liste des lignes VOIP</li> </ul>                      |
|     |                                                                              |

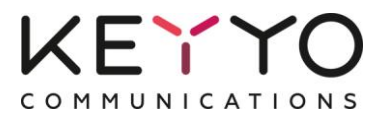

# Note (pour la Professional Edition uniquement) : si vous rencontrez une erreur, il peut être nécessaire de procéder au paramétrage supplémentaire détaillé ci-dessous.

Ajouter la ligne Keyyo dans la présentation de page utilisateur

- Rendez-vous dans l'onglet de Configuration de Salesforce
  - Salesforce Lightning :
    - Cherchez "Gestionnaire d'objet"
    - Cliquez ensuite sur "Utilisateurs" puis sur "Présentations de page Utilisateur"
    - Cliquez sur "Modifier"
  - Salesforce Classic :
    - Dans la section "Configuration de l'application", cliquez sur "Personnaliser"
    - Cliquez ensuite sur "Utilisateurs" puis sur "Présentations de page"
    - Dans "Présentations de page Utilisateur", cliquez sur "Modifier"
- Glissez-déposez "Keyyo line" dans "Informations supplémentaires"

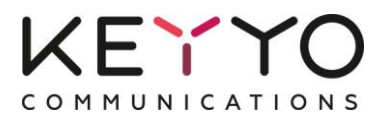

# 2 Configurer Keyyo Unify

# 2.1 Associer vos licences Keyyo Unify à vos utilisateurs Salesforce

Vous devez maintenant associer vos licences Keyyo Unify à vos utilisateurs Salesforce :

- A partir de la page de Configuration de Salesforce,
  - Salesforce Lightning : cherchez "Packages installés"
  - Salesforce Classic : rendez-vous sur "Elaborer", puis "Packages Installés"
- Cliquez sur "Gérer les licences"

| Packages installés                  |                |         |                   |                          |            |                     |                    |                   |                     |
|-------------------------------------|----------------|---------|-------------------|--------------------------|------------|---------------------|--------------------|-------------------|---------------------|
| Action                              | Nom du package | Editeur | Numéro de version | Préfixe d'espace de noms | Statut     | Licences autorisées | Licences utilisées | Date d'expiration | Date d'installation |
| Désinstaller   Gérer les licences 🚽 | Keyyo Unify    | KEYYO   | 1.13              | keyyo                    | Évaluation | 5                   | 1                  | 04/02/2015        | 05/01/2015 17:07    |

#### • Cliquez ensuite sur "Ajout des utilisateurs"

| Détails du pao<br>Keyyo U<br>Retour à la | ckage<br>J <b>nify</b><br>page précédente |             |                        |                     |                   |                       | Aide sur cette page 🕢                                                          |
|------------------------------------------|-------------------------------------------|-------------|------------------------|---------------------|-------------------|-----------------------|--------------------------------------------------------------------------------|
|                                          | Nom du package                            | Keyyo Unify |                        |                     |                   | Editeur               | KEYYO                                                                          |
|                                          | Statut                                    | Évaluation  |                        |                     | Li                | cences autorisées     | 5                                                                              |
|                                          | Date d'expiration                         | 04/02/2015  |                        |                     |                   | Licences utilisées    | 1                                                                              |
|                                          |                                           |             |                        |                     | A   B   C   D   E | F   G   H   I   J   K | L   M   N   O   P   Q   R   S   T   U   V   W   X   Y   Z   Autres <b>Tout</b> |
| Utilisateu                               | irs sous licence                          |             | Ajout des utilisateurs | Supprimer des utili | sateurs multiples |                       |                                                                                |
| Action                                   | Nom complet 1                             |             | 1                      | Rôle                | Actif             | Profil                |                                                                                |
| Supprimer                                | Bomme, Julie                              |             |                        |                     | ✓                 | Administrateur sy     | stème                                                                          |

• Sélectionnez les utilisateurs qui vont utiliser Keyyo Unify et cliquez sur "Ajouter" Note : vous pouvez ajouter autant d'utilisateurs que vous disposez de licences Keyyo Unify.

| <sub>Ajouter</sub><br>Keyy | outer des utilisateurs Ade sur cette page 🕑 |                                    |                                      |                       |                               |                                                                    |  |  |  |
|----------------------------|---------------------------------------------|------------------------------------|--------------------------------------|-----------------------|-------------------------------|--------------------------------------------------------------------|--|--|--|
| Affic                      | her: Tout V Créer une v                     | <u>e</u>                           |                                      |                       |                               |                                                                    |  |  |  |
|                            |                                             |                                    |                                      | A   B   C   D   E   F | G   H   I   J   K   L   M   N | 0   P   Q   R   S   T   U   V   W   X   Y   Z   Autres <b>Tout</b> |  |  |  |
| Uti                        | lisateurs disponibles                       | Sélectionner les éléments affichés | Désélectionner les éléments affichés | Désélectionner tout   | Ajouter tous les utilisateurs |                                                                    |  |  |  |
| Nom                        | complet 1                                   |                                    |                                      | Rôle                  | Actif                         | Profil                                                             |  |  |  |
|                            | Daniel, Clémentine                          |                                    |                                      |                       | 1                             | Standard User                                                      |  |  |  |
| V                          | Dupont, Marc                                |                                    |                                      |                       | 1                             | Standard User                                                      |  |  |  |
| V                          | Pagord, Jean                                |                                    |                                      |                       | 1                             | Standard User                                                      |  |  |  |
| Utili                      | sateurs sélectionnés                        |                                    |                                      |                       |                               |                                                                    |  |  |  |
| Action                     | n                                           |                                    | Nom complet                          |                       |                               |                                                                    |  |  |  |
| V                          | Daniel, Clémentine                          |                                    |                                      |                       |                               |                                                                    |  |  |  |
|                            | Dupont, Marc                                |                                    |                                      |                       |                               |                                                                    |  |  |  |
| 7                          | Pagord, Jean                                |                                    |                                      |                       |                               |                                                                    |  |  |  |
| Ajouter                    | Annuler                                     |                                    |                                      |                       |                               |                                                                    |  |  |  |

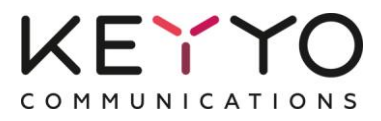

# 2.2 Associer vos numéros Keyyo à leur utilisateur Salesforce

• Retournez sur la page de "Configuration de Keyyo Unify" et associez les utilisateurs à leur numéro Keyyo, puis cliquez sur "Sauvegarder"

|                                                 |  | Bienvenue sur l'administration de Key<br>Associez vos lignes Keyyo à leurs utilisateurs via le<br>colonne "ligne Keyyo" | Désassocier mon compte Keyyo |  |  |  |  |  |
|-------------------------------------------------|--|----------------------------------------------------------------------------------------------------|------------------------------|--|--|--|--|--|
| Sauvegarder                                     |  |                                                                                                    |                              |  |  |  |  |  |
| 🖳 Associer les utilisateurs à vos numéros Keyyo |  |                                                                                                    |                              |  |  |  |  |  |
| Nom de l'utilisateur                            |  | Numéro de téléphone                                                                                                    | Ligne Keyyo                  |  |  |  |  |  |
| Joe Smith                                       |  | 0172387767                                                                                                    | 33172387713 🔻 🗙              |  |  |  |  |  |
| Marc Dupont                                     |  | 33172387728                                                                                                    |                              |  |  |  |  |  |
| Clémentine Daniel                               |  | 33172387752 33172387752 🔹 🗶                                                                                             |                              |  |  |  |  |  |

# 2.3 Définir le champ de résultat d'appel

Dans la "Configuration de Keyyo Unify", vous pouvez choisir le champ dans lequel vous souhaitez sauvegarder le résultat d'appel.

Si vous choisissez "Statut de la tâche", les résultats par défaut seront : Non commencé, En cours, Finalisé, En attente d'un participant ou Reporté.

Si vous choisissez "Champ personnalisé de la tâche : Résultat d'appel", vous pourrez personnaliser les valeurs de la liste de Résultat d'appel :

- A partir de la page de configuration de Salesforce
  - Salesforce Lightning :
    - Cherchez "Gestionnaire d'objet"
    - Cliquez sur "Activité" puis sur "Champs et relations"
    - Cliquez sur "Résultat d'appel"
  - Salesforce Classic :
    - Rendez-vous dans la section "Elaborer", puis "Personnaliser"
    - Cliquez sur "Activités" puis sur "Champs personnalisés d'activité" et enfin sur "outcome"
- Vous pouvez ajouter de nouvelles valeurs ou modifier les valeurs existantes

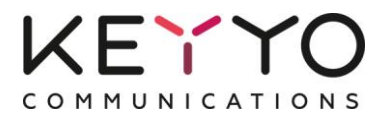

# 2.4 Traduire les résultats d'appel

Sous Salesforce Lightning, vous pouvez traduire les résultats d'appel directement depuis la vue accédée dans le paragraphe précédent.

Sous Salesforce Classic :

- A partir de la page de configuration de Salesforce, rendez-vous dans la section "Administrer", puis "Système de traduction" puis cliquez sur "Traduire"
- Sélectionnez "Valeur de liste de sélection" dans le menu déroulant "Composant de configuration" et "Tâche" dans le menu déroulant "Objet"
- Vous pouvez modifier chaque valeur en français et en anglais

| Système de traduction<br><b>Traduire</b><br>Pour commencer à                                                                                                    | n<br>utiliser le système de traduction : |                                                        | Aide sur cette page 🥹 |  |  |  |  |  |
|----------------------------------------------------------------------------------------------------|------------------------------------------|--------------------------------------------------------|-----------------------|--|--|--|--|--|
| <ol> <li>Sélectionnez une langue (si vous traduisez dans plusieurs langues).</li> <li>Sélectionnez un composant de configuration.</li> <li>Si nécessaire, sélectionnez un objet ainsi qu'un aspect. Par exemple, une tâche de workflow contient un objet (Compte, Contact, etc.) et un aspect (Objet ou<br/>Commentaire) à filtrer pour rechercher les termes à traduire.</li> <li>Double-cliquez sur la colonne de traduction afin de saisir de nouvelles valeurs. Vous pouvez passer à la ligne suivante à l'aide de la touche de tabulation.</li> </ol> |                                          |                                                        |                       |  |  |  |  |  |
| Sélectionnez les                                                                                                    | s critères de filtre :                   |                                                        |                       |  |  |  |  |  |
| Langue<br>Composant de<br>configuration                                                                                                    | Anglais  Valeur de liste de sélection    |                                                        |                       |  |  |  |  |  |
| Objet                                                                                                    | Tâche                                    |                                                        |                       |  |  |  |  |  |
| Afficher les<br>valeurs<br>inactives                                                                                                    |                                          |                                                        |                       |  |  |  |  |  |
|                                                                                                    |                                          |                                                        |                       |  |  |  |  |  |
| Étiquette de vale                                                                                                    | eur de liste de sélection principale     | Traduction d'étiquette de valeur de liste de sélection | Dépassé               |  |  |  |  |  |
| . Résultat d'a                                                                                                    | appel                                    |                                                        |                       |  |  |  |  |  |
| ansv                                                                                                    | vered                                    | client answered                                        |                       |  |  |  |  |  |
| busy                                                                                                    | /                                        | client is busy                                         |                       |  |  |  |  |  |
| İ left a                                                                                                    | a message                                | operator left a message                                |                       |  |  |  |  |  |
| 1-3 sur 3                                                                                                    |                                          | < of Previous Next 🦻 🔅                                 | Page 1 sur 1          |  |  |  |  |  |

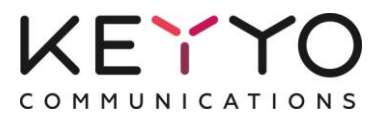

### 2.5 Personnaliser la présentation de tâches

Afin que les données des appels (durée, type d'appel, etc.) apparaissent bien dans la fiche de présentation d'une tâche d'appel, il faut personnaliser l'affichage.

- A partir de la page de configuration de Salesforce,
  - Salesforce Lightning :
    - cherchez "Gestionnaire d'objet" et cliquez sur "Tâche"
    - choisissez "Présentations de page"
  - Salesforce Classic :
    - rendez-vous dans la section "Elaborer", puis "Personnaliser" puis cliquez sur "Activités"
    - choisissez "Présentation de la page des tâches"
- Cliquez sur "Modifier" à coté de "Task Layout"
- Ajoutez un champ de donnée d'appel à l'aide d'un glisser-déposer ; cliquez sur un champ dans la section "Task layout" et faites-le glisser jusqu'à la section "Détails de la tâche" tout en maintenant le bouton de la souris enfoncé
- Répétez l'opération pour l'ensemble des champs de données d'appel suivants : Durée de l'appel, Appelé (callee), Appelant (caller), Début d'appel (Call Start), Type d'appel, Résultat d'appel (outcome), Référence de l'appel (callref).

| Task Layout ▼ <u>Composants personnalisés de la console</u>                                                         |                        |                       |                       |                                 |                         |                         |                         |                      |  |  |
|----------------------------------------------------------------------------------------------------|------------------------|-----------------------|-----------------------|---------------------------------|-------------------------|-------------------------|-------------------------|----------------------|--|--|
| Enregistrer 🔻 Enregistrement rapide Aperçu en tant que 🔻 Annuler 🕼 Annuler 🖓 Répéter 🛛 💼 Propriétés de présentation |                        |                       |                       |                                 |                         |                         |                         |                      |  |  |
| Champs                                                                                                    | 🔍 Recherche rapide     | Nom de Champ          | 8                     |                                 |                         |                         |                         |                      |  |  |
| Boutons                                                                                                    | → Section              | Attribuée à           | Call Start            | Durée de l'appel                | Nom                     | Répéter cette tâche     | Туре                    |                      |  |  |
| Actions                                                                                                    | * Espace vierge        | callee                | Commentaires          | Échéance                        | Objet                   | Résultat de l'appel     | Type d'appel            |                      |  |  |
| Références étendues                                                                                                 | Adresse e-mail         | caller                | Créé par              | Identificateur de               | outcome                 | Statut                  |                         |                      |  |  |
| Listes associées                                                                                                    | Associé                | callref               | Dernière modifica     | Intervalle de réc               | Priorité                | Téléphone               |                         |                      |  |  |
| Graphiques de rapport                                                                                               |                        |                       |                       |                                 |                         |                         |                         |                      |  |  |
|                                                                                                    |                        |                       |                       |                                 |                         |                         |                         |                      |  |  |
|                                                                                                    |                        |                       |                       |                                 |                         |                         |                         |                      |  |  |
|                                                                                                    |                        |                       |                       |                                 |                         |                         |                         |                      |  |  |
| Panneau de présent                                                                                                  | tation                 |                       | \<br>\                |                                 |                         |                         |                         |                      |  |  |
|                                                                                                    |                        |                       |                       |                                 |                         |                         |                         |                      |  |  |
| Personnaliser le pannea                                                                                             | u de présentation pour | cette présentation de | page                  |                                 |                         |                         |                         |                      |  |  |
| Actions de l'éditeur                                                                                                | i                      |                       |                       |                                 |                         |                         |                         |                      |  |  |
| Publication Fig                                                                                                    | chier Lien             | Sondage               | Nouvelle tâche        | Consigner un appel              | Nouvel événem           | ent Modifier le         | commentaires            | Modifier la date     |  |  |
| Détails Tâche                                                                                                    |                        |                       | Boutons :<br>Modifier | standard<br>r Supprimer Supprin | mer une série) Créer un | ne tâche de suivi) Crée | r un événement de suivi | Boutons personnalisé |  |  |
| Informations sur la tâche (En-tête visible uniquement sur les pages de modification)                                |                        |                       |                       |                                 |                         |                         |                         |                      |  |  |
| \star 🍳 Attribuée à                                                                                                 | Exemple de Utilisateu  | 1                     | /                     |                                 |                         | \star 🍳 Stat            | ut Exemple de Statut    |                      |  |  |
| \star 🔍 Objet                                                                                                    | Exemple de Objet       |                       |                       |                                 |                         | No                      | m Exemple de Conta      | <u>ct</u>            |  |  |
| Échéance                                                                                                    | 26/01/2015 13:50       |                       |                       |                                 |                         | Assoc                   | ié Exemple de Contra    | <u>it</u>            |  |  |
| 🖻 Téléphone                                                                                                    | 1-415-555-1212         |                       |                       |                                 |                         | 🔒 Adresse e-m           | ail sarah.sample@cor    | mpany.com            |  |  |
| Call Start                                                                                                    | 26/01/2015 13:50       |                       |                       | _                               |                         |                         |                         |                      |  |  |
| Durée de l'appel                                                                                                    | 24 390                 | (                     | Caller                |                                 |                         |                         |                         |                      |  |  |
| \star 🔍 Priorité                                                                                                    | Exemple de Priorité    |                       | 43                    |                                 |                         |                         |                         |                      |  |  |

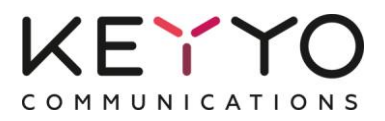

Astuce : afin de permettre à vos utilisateurs de tirer le meilleur parti de l'application Keyyo Unify, vous pouvez aussi personnaliser l'affichage de leur historique d'activités. Ainsi, vous pouvez par exemple ajouter le résultat d'appel, la durée, les numéros d'appelé et d'appelant, ou toute autre information.

- Rendez-vous pour cela dans la section "Configuration" de Salesforce,
  - Salesforce Lightning :
    - cherchez "Gestionnaire d'objet"
    - cliquez sur "Activité" puis sur "Présentations de recherche"
    - à droite de "Résultats de recherche", cliquez sur "Modifier"
  - Salesforce Classic :
    - sous "Elaborer", cliquez sur "Personnaliser" puis sur "Activités"
    - cliquez ensuite sur "Présentations des recherches d'activités"
    - à gauche de "Résultats de recherche", cliquez sur "Modifier"
- Ajoutez les champs que vous souhaitez dans la colonne "Champs sélectionnés"
- Cochez "Remplacer la personnalisation de la colonne des résultats de recherche pour tous les utilisateurs"
- Cliquez sur "Enregistrer"

| Activités (24) |                        |     |         |                  |                  |                      |             |                  |
|----------------|------------------------|-----|---------|------------------|------------------|----------------------|-------------|------------------|
| Action         | Objet                  | Nom | Associé | Résultat d'appel | Début d'appel    | Appelé               | Appelant    | Durée de l'appel |
| Modifier       | Appel vers 33172387616 |     |         |                  | 13/01/2015 15:30 | <u>33172387616</u> 📞 | 33172387760 | 29               |
| Modifier       | Appel de 33172387822   |     |         |                  | 13/01/2015 15:21 | 33172387260          | 33172387822 | 567              |
| Modifier       | Appel de 33779820258   |     |         |                  | 07/01/2015 12:59 | 33172387816          | 33779820258 | 43               |
| Modifier       | Appel de 33172387845   |     |         |                  | 07/01/2015 12:36 | <u>33172387516</u> 📞 | 33172387845 | 11               |
| Modifier       | Appel de 33779820258   |     |         | répondu          | 07/01/2015 12:29 | 33172387816          | 33779820258 | 4                |
| Afficher plus  |                        |     |         |                  |                  |                      |             |                  |

# Vous êtes prêt à utiliser l'application Keyyo Unify !

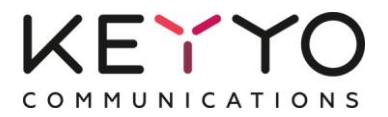

# 3 Paramétrer Keyyo Unify

Retournez sur la page de "Configuration de Keyyo Unify".

| Choisir où sauvegarder le résultat d'appel : |             | Champs personnalisé de la tâche : Résultat d'appel ▼ |
|----------------------------------------------|-------------|------------------------------------------------------|
| Sauvegarder la date d'échéance :             |             | Oui 🔻                                                |
| Création automatique d'une tache :           |             | Activée (par défaut)                                 |
|                                              | Sauvegarder |                                                      |

# 3.1 Choisir où sauvegarder le résultat d'appel

Vous pouvez choisir de sauvegarder le résultat d'appel sélectionné par l'utilisateur Salesforce, au choix, dans le champ personnalisé ("Résultat d'appel") ou dans le champ générique "Statut" de la tâche.

# 3.2 Sauvegarder ou non la date d'échéance

Vous pouvez choisir de sauvegarder ou non la date d'échéance, qui est par défaut la date de l'appel.

# 3.3 Paramétrer la création automatique d'une tâche

Par défaut, une tâche est automatiquement créée pour tout appel. Cependant, vous pouvez désactiver cette fonctionnalité, au choix, pour les appels manqués ou pour tous les appels.